## Guide till att komma igång med Teams-möte. Läs informationen innan ni kopplar upp er

Koppla gärna upp er dator mot fast lina. WiFi är bra att ha men är ofta svajigt vilket försämrar både ljud och bild och kan i värsta fall slänga ut er från mötet. Så en fast lina är att föredra.

## Anslut till Microsoft Teams-möte

+46 8 505 218 03 Sweden, Stockholm (avgiftsbelagt nummer)

Konferens-ID: 461 261 261#

Lokala nummer | Återställ PIN-kod | Läs mer om Teams | Mötesalternativ

Bild 1: Länkar

Då ni klickar på länken "Anslut till Microsoft Teams-möte" så öppnas denna sida i er webbrowser. Se nedanstående bild (bild 2). **OBS! Använd Google Chrome eller Microsoft Edge som webbläsare när ni kopplar upp er. Safari eller Microsoft Explorer kommer ej att funka.** 

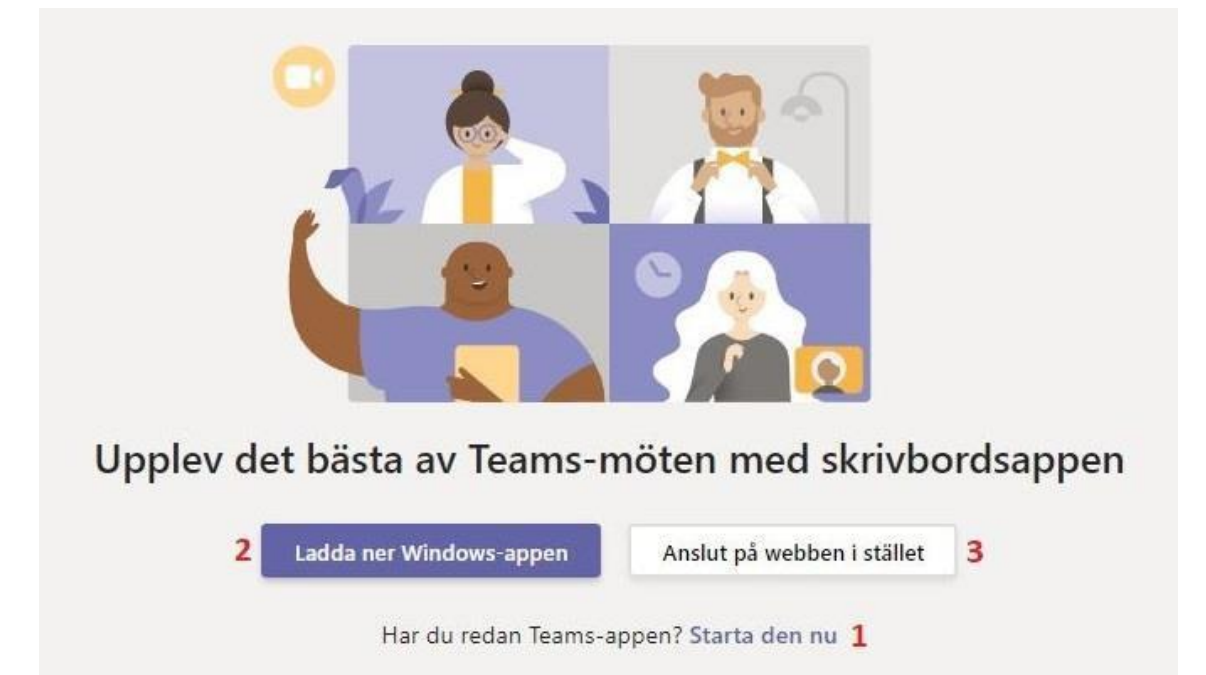

## Bild 2: Alternativ

- 1. Om ni har Teams-appen installerad så klicka på länken vid 1.
- 2. Om ni inte har Teams-appen men vill installera den så klicka på knappen vid 2. Ni blir då instruerade hur ni laddar ner och installerar. Enklast är dock om ni ansluter via webben istället (se nedan punkt 3).
- **3.** Om ni istället vill ansluta till mötet på webben så klicka på knappen vid 3. Då behöver ni inte ha Teams-appen alls men det kan innebära något sämre kvalitet på

ljud och bild, beroende på er internetuppkoppling. Använd ej webbläsarna Safari eller Internet Explorer.

Om ni använder en mobil enhet (telefon eller surfplatta) så bör ni ha Teams-appen installerad. Har ni inte appen så måste ni ladda ner den och då ha ett Microsoft-konto. Har ni inget konto är det lätt att skapa ett, vilket är kostnadsfritt. För mer info se denna länk: <u>https://account.microsoft.com/account?lang=sv-SE</u>

Man kan även ansluta med endast ljud till mötet via telefon. Ni ringer då upp det angivna numret i bild 1 ovan. Ni måste ange det Konferens-ID som finns under telefonnumret. Samtalet är avgiftsbelagt.